## Nastavení elektronické evidence tržeb v systémech DeCe SKLAD, DeCe HOTEL, DeCe RESTAURACE a DeCe SMĚNÁRNA

## 1. Stažení pokladního certifikátu:

Nejprve je potřeba získat pokladní certifikát ze stránek Ministerstva financí ČR. Podrobný popis získání certifikátu je uveden na webových stránkách <u>https://www.etrzby.cz</u>, případně <u>https://epod-pora.mfcr.cz/cs/seznam-okruhu</u>; výsledkem by měl být stažený soubor s příponou P12

## 2. Instalace pokladního certifikátu:

Na každý počítač (při použití více uživatelských účtů ve Windows pro každého uživatele), který bude odesílat tržby do systému EET je potřeba nainstalovat stažený pokladní certifikát následujícím způsobem:

a. spustit instalaci pokladního certifikátu dvojklikem myši na staženém souboru s příponou P12, první obrazovku stačí bez změny potvrdit tlačítkem "Další"

| ÷ | Průvodce importem certifikátu                                                                                                    | ~  |
|---|----------------------------------------------------------------------------------------------------|----|
|   | Vítá vás Průvodce importem certifikátu.                                                                                                    |    |
|   | Průvodce vám pomůže kopírovat certifikáty, seznamy důvěryhodných certifikátů a<br>seznamy odvolaných certifikátů z disku do úložiště certifikátů.                                                                                                |    |
|   | Certifikát vydaný certifikační autoritou potvrzuje vaši totožnost a obsahuje informace<br>nezbytné k ochraně dat nebo k vytvoření zabezpečených siťových připojení. Úložiště<br>certifikátů je systémová oblast, v níž jsou certifikáty uloženy. |    |
|   | Umístění úložiště                                                                                                    |    |
|   | <u>Aktuální uživatel</u>                                                                                                    |    |
|   | ○ Místní počítač                                                                                                    |    |
|   | Pokračujte kliknutím na tlačítko Další.                                                                                                    |    |
|   | Další Zruš                                                                                                    | it |

b. na druhé obrazovce instalace pokladního certifikátu se zobrazí informace o instalovaném souboru, obrazovku stačí bez změny potvrdit tlačítkem "Další"

 $\sim$ 

| zadejte sou             | or<br>bor, který chcete ir | mportovat.             |                      |                 |
|-------------------------|----------------------------|------------------------|----------------------|-----------------|
|                         |                            |                        |                      |                 |
| <u>N</u> ázev soub      | oru:                       |                        |                      |                 |
| F:\EET_CA               | 1_Playground-CZ1           | 212121218.p12          |                      | Procházet       |
| Poznámka:<br>formátech: | V jednom souboru j         | ie možné uložit více n | než jeden certifikát | v následujících |
| Formát P                | ersonal Information        | n Exchange - PKCS č    | . 12 (PFX, P12)      |                 |
| Certifikát              | ty standardu Crypt         | ographic Message S     | yntax Standard - P   | KCS č. 7 (P7B)  |
| Serializov              | vané úložiště certifi      | kátů (SST)             |                      |                 |
|                         |                            |                        |                      |                 |
|                         |                            |                        |                      |                 |

c. na třetí obrazovce instalace pokladního certifikátu je potřeba vyplnit heslo, které bylo zadáno při stahování pokladního certifikátu ze stránek Ministerstva financí ČR a bez úpravy ostatních údajů potvrdit tlačítkem "Další"

<u>D</u>alší

<u>D</u>alší

Zrušit

Zrušit

| chrana p       | ivátního klíče                                                                                                    |
|----------------|----------------------------------------------------------------------------------------------------|
| Z důvo         | odu zajištění zabezpečení byl privátní klíč chráněn heslem.                                                                                                  |
| Zadeji         | e heslo k privátnímu klíči.                                                                                                    |
| <u>H</u> eslo: |                                                                                                    |
| •              | ••                                                                                                    |
|                | <u>Z</u> obrazit heslo                                                                                                    |
| <u>M</u> ožno  | importu:                                                                                                    |
|                | Povolit silnou och <u>r</u> anu privátního klíče (pokud zvolíte tuto možnost, budete vždy<br>při použití privátního klíče aplikací vyzváni k potvrzení akce) |
|                | <u>O</u> značit tento klíč jako exportovatelný (později bude možné klíč zálohovat či<br>přenést)                                                             |
|                | Zahrnout všechny rozšířené vlastnosti                                                                                                    |

d. na čtvrté obrazovce instalace pokladního certifikátu se zobrazí informace o úložišti pro instalaci certifikátů, obrazovku stačí bez změny potvrdit tlačítkem "Další"

| ožiště certifikátů<br>Úložiště certifikát | ů jsou oblasti systému        | , kde jsou uložen   | y certifikáty.   |           |
|-------------------------------------------|-------------------------------|---------------------|------------------|-----------|
| Systém Windows                            | může automaticky vyb          | rat úložiště certil | îkátů, nebo můž  | ete zadat |
|                                           | u.<br>v vybrat úložiště certi | fkátů na základě    | tvou certifikátu |           |
| ○ <u>V</u> šechny ce                      | ertifikáty umístit v násle    | edujícím úložišti   | cypa cer ankata; |           |
| Úložiště ce                               | rtifikátů:                    |                     |                  |           |
|                                           |                               |                     | E                | rocházet  |
|                                           |                               |                     |                  |           |
|                                           |                               |                     |                  |           |
|                                           |                               |                     |                  |           |

e. poslední obrazovka instalace pokladního certifikátu zobrazuje informaci o dokončené instalaci, stačí potvrdit tlačítkem "Dokončit"

<u>D</u>alší

Zrušit

| 🌽 Průvodce importem ce     | rtifikátu                              |  |  |  |  |
|----------------------------|----------------------------------------|--|--|--|--|
| Dokončení Prův             | vodce importem certifikátu             |  |  |  |  |
| Certifikát bude naimport   | ován po kliknutí na tlačítko Dokončit. |  |  |  |  |
| Zadali jste následující na | Zadali jste následující nastavení:     |  |  |  |  |
| Vybrané úložiště certif    | kátů Automaticky určeno průvodcem      |  |  |  |  |
| Obsah                      | PFX                                    |  |  |  |  |
| Název souboru              | F:\EET_CA1_Playground-CZ1212121218.p12 |  |  |  |  |
|                            |                                        |  |  |  |  |
|                            |                                        |  |  |  |  |
|                            |                                        |  |  |  |  |
|                            |                                        |  |  |  |  |
|                            |                                        |  |  |  |  |

| _ |
|---|
|   |

f. pokud se po dokončení instalace zobrazí dotaz na instalaci certifikátu z certifikační autority (CA), která se prezentuje jako EET CA 1, je potřeba tento certifikát nainstalovat také stisknutím tlačítka "Ano"

| Upozornění zabezpečení |                                                                                                    |  |  |  |
|------------------------|----------------------------------------------------------------------------------------------------|--|--|--|
|                        | Rozhodli jste se nainstalovat certifikát z certifikační autority<br>(CA), která se prezentuje jako:                                                                                                    |  |  |  |
|                        | EET CA 1                                                                                                    |  |  |  |
|                        | Systém Windows neověřil, zda certifikát pochází skutečně z<br>EET CA 1. Měli byste jeho původ potvrdit dotazem na EET CA<br>1. Následující číslo vám při procesu pomůže:                                                                                                    |  |  |  |
|                        | Kryptografický otisk (sha1): 4AFF1E54 3F0DA9D7 BAF725E0<br>214820E1 9AA22247                                                                                                    |  |  |  |
|                        | Upozornění:<br>Jestliže nainstalujete tento kořenový certifikát, bude systém<br>Windows automaticky důvěřovat všem certifikátům<br>vystaveným touto certifikační autoritou. Instalace certifikátu s<br>nepotvrzeným kryptografickým otiskem představuje<br>bezpečnostní rizikoKliknutím na tlačítko Ano toto riziko<br>uznáváte. |  |  |  |
|                        | Chcete tento certifikát nainstalovat?                                                                                                    |  |  |  |
|                        | <u>A</u> no <u>N</u> e                                                                                                    |  |  |  |

## 3. Nastavení parametrů v systémech rodiny DeCe

Formulář pro nastavení elektronické evidence tržeb je společný pro všechny systémy.

| 📲 Nastavení parametrů pro odesílání tržeb do EET                                                       |                                                      |                                                                 |                  |  |  |  |  |
|----------------------------------------------------------------------------------------------------|------------------------------------------------------|-----------------------------------------------------------------|------------------|--|--|--|--|
| Nastavení parametrů pro odesílání tržeb do systému EET podle zákona č. 112/2016 Sb., o evidenci tržeb  |                                                      |                                                                 |                  |  |  |  |  |
| Neodesílat evidované tržby do systému EET                                                              |                                                      |                                                                 |                  |  |  |  |  |
| Informace o poplatnikovi                                                                               | Informace o poplatníkovi                             |                                                                 |                  |  |  |  |  |
| DIČ poplatníka                                                                                         | CZ1212121218                                         | Identifikace provozovny                                         | 11               |  |  |  |  |
| DIČ pověřujícího poplatníka                                                                            |                                                      | Identifikace pokladního zařízení                                | FDB42123         |  |  |  |  |
| Zjednodušený režim evidovan                                                                            | Zjednodušený režim evidované tržby (podle § 11 ZoET) |                                                                 |                  |  |  |  |  |
| Informace o certifikátu                                                                                |                                                      |                                                                 |                  |  |  |  |  |
| Úložiště certifikátu                                                                                   | Osobní úložiště                                      | Ověřovat zneplatnění certifikátu                                | $\checkmark$     |  |  |  |  |
| Název certifikátu                                                                                      | CZ1212121218, vystavitel: EET CA                     | 1 Playground, platnost: 10.07.201                               | 9 - 10.07.2022 ~ |  |  |  |  |
| Technické parametry                                                                                    |                                                      |                                                                 |                  |  |  |  |  |
| Maximální doba odezvy [s]                                                                              | 5 ~                                                  | Ověřovat podpis u zprávy z GFŘ<br>Ověřovat dostupnost internetu | $\square$        |  |  |  |  |
|                                                                                                    |                                                      |                                                                 |                  |  |  |  |  |
| 🕐 Ověřit 🚫 Smazat                                                                                      | ]                                                    |                                                                 | 🗸 Uložit 🗙 Konec |  |  |  |  |
| Vkládání DIČ poplatníka, který odesílá datovou zprávu evidované tržby, platné k okamžiku přijetí tržby |                                                      |                                                                 |                  |  |  |  |  |

V menu se nastavení nachází:

- DeCe SKLAD: Pomocné agendy Nastavení parametrů Nastavení elektronické evidence tržeb
- DeCe HOTEL: Pomocné agendy Údržba systému Nastavení elektronické evidence tržeb
- DeCe RESTAURACE: Pomocné agendy Údržba systému Nastavení elektronické evidence tržeb
- DeCe SMĚNÁRNA: Pomocné agendy Parametry systému Nastavení elektronické evidence tržeb

Ve formuláři je potřeba vyplnit všechny potřebné údaje pro správné odesílání tržeb do systému EET. Po vyplnění údajů je možné provést test nastavení pomocí tlačítka "Ověřit", který provede kontrolu nastavení a základní ověření komunikace se systémem EET. Po správném nastavení je potřeba parametry uložit pomocí tlačítka "Uložit".

Popis nastavovaných parametrů:

- *Neodesílat evidované tržby do systému EET:* zapnutí nebo vypnutí odesílání tržeb do systému EET, ve výchozím nastavení je parametr vypnutý;
- *DIČ poplatníka:* DIČ poplatníka, který odesílá datovou zprávu evidované tržby, platné k okamžiku přijetí tržby nebo vydání příkazu k jejímu provedení, pokud byl tento příkaz vydán dříve;
- *DIČ pověřujícího poplatníka:* Je to platné DIČ poplatníka, kterému tržba plyne, ale který pověřil jiného poplatníka, aby za něj tuto tržbu evidoval;
- Identifikace provozovny: číselné označení provozovny, která byla přidělena poplatníkovi na portálu EET;
- *Identifikace pokladního zařízení:* identifikační kód pokladního zařízení poplatníka, které zasílá datovou zprávu evidované tržby na společné technické zařízení správce daně, údaj se generuje automaticky;
- *Zjednodušený režim evidované tržby (podle § 11 ZoET):* zapnutí evidence tržeb ve zjednodušeném režimu podle ustanovení § 11 Zákona o evidenci tržeb;
- Úložiště certifikátu: automaticky vyplňovaný údaj, vždy se jedná o "Osobní úložiště";
- *Název certifikátu:* v seznamu se zobrazují všechny platné nainstalované pokladní certifikáty, je potřeba vybrat správný pokladní certifikát, který se vztahuje k zadanému DIČ poplatníka;
- *Ověřovat zneplatnění certifikátu:* před podepsáním datové věty s přijatou tržbou bude automaticky u certifikační autority provedeno ověření, zda nebyl zadaný certifikát zneplatněn;
- Maximální doba odezvy: nastavení mezní doby (v sekundách), po které je odeslání tržby do systému EET ukončeno; nastavení je potřeba provést na dobu delší než 2 sekundy podle druhu a způsobu vykonávané činnosti tak, aby se jejím stanovením nemařil průběh evidence tržeb vzhledem k druhu a kvalitě připojení k veřejné datové síti; dojde-li k překročení mezní doby odezvy, je potřeba řídit se ustanovením § 22 Zákona o evidenci tržeb (všechny uvedené systémy se opakovaně snaží údaje o evidované tržbě odeslat do systému EET);
- Ověřovat podpis i zprávy z GFŘ: po přijetí odpovědi od systému EET bude automaticky provedeno ověření všech podpisů v certifikátu, kterým byla odpověď od GFŘ podepsána, v případě neplatného podpisu bude odpověď od systému EET odmítnuta;
- Ověřovat dostupnost internetu: před zahájením každé komunikace se systémem EET bude nejprve provedena formální kontrola dostupnosti internetu pomocí specializovaných serverů; tato volba může zrychlit ukončení odeslání tržby do systému EET při technickém výpadku.